«Управление цифровой трансформацией в организации: задачи, роли и инструменты»

### Инструкция по регистрации на программу повышения квалификации в рамках национального проекта «Демография»

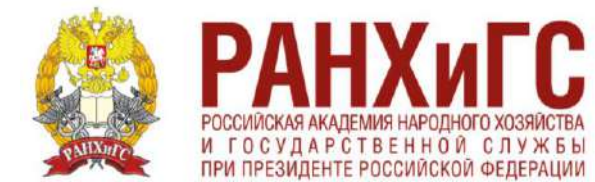

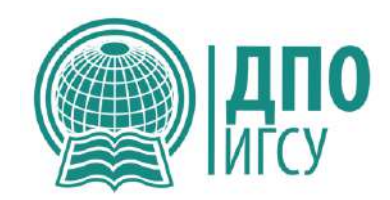

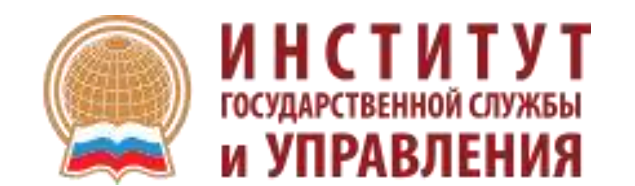

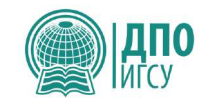

## Ссылка на программу «Управление цифровой трансформацией в организации: задачи, роли и инструменты»

обучение онлайн

https://trudvsem.ru/educational-programs/card?id=92396020-10c5-4a05-9f43-69d65e2f688f

При переходе по ссылке вспомните Логин и Пароль от сайта Госуслуги

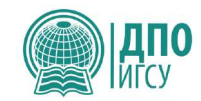

# Управление цифровой трансформацией в организации: задачи, роли и инструменты

#### Обновлено: 11.10.2022

#### Кто может принять участие в программе

- Граждане до 35 лет включительно, находящиеся под риском увольнения (планируемых к увольнению в связи с ликвидацией организации либо сокращением штата или численности работников организации)
- Граждане до 35 лет включительно, не занятые по истечении 4 месяцев с даты выдачи им документа об образовании и о квалификации
- Лица, получившие удостоверение беженца или свидетельство о предоставлении временного убежища, прибывшие в Российскую Федерацию с территорий Украины, ЛНР и ДНР
- Женщины, находящиеся в отпуске по уходу за ребенком в возрасте до трех лет
- Лица предпенсионного возраста

#### Форма обучения

Очно-заочное с использованием дистанционных технологий

#### Организатор

ΡΑΗΧиΓС

#### Регион

Карачаево-Черкесская республика

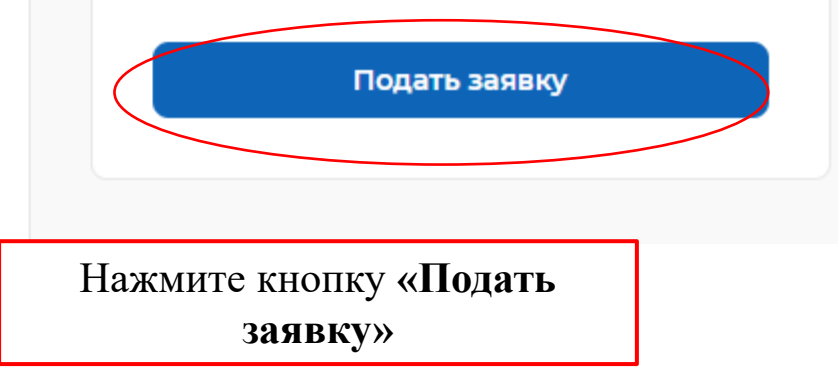

#### Регион по месту жительства \*

| -   | COUNT-E | Intensiver |
|-----|---------|------------|
| £., | Cantra  | rerepoypi  |

Населенный пункт по месту жительства

| -   | 100 |     |      |            |
|-----|-----|-----|------|------------|
| HU  | he  | וחי | AТ   | 0          |
| 201 |     |     | 11.1 | Sec. 2.2.2 |

#### Квалификация по профессии

Квалификация по профессии, специальности или направлению подготовки в соответствии с документом об образовании

#### Уровень образования \*

Выберите...

#### Дополнительный телефон

+7 (\_\_\_) \_\_--\_-

#### Дополнительный email

rabota@trudvsem.ru

#### Категория участника \*

Выберите категорию

• 06

•

•

-

Для подачи заявления на бесплатное обучение выберите одну из категорий, в наибольшей степени подходящую вам

#### Персональные данные

Место оказания услуги

Информация по обучению

Подтверждение данных

В данном разделе укажите свои Персональные данные и выберите категорию.

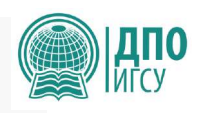

#### Место оказания услуги

Регион обращения в ЦЗН должен совпадать с регионом места жительства

•

#### Регион обращения в ЦЗН \*

| JULGODIATO |
|------------|
| DDIOEDNIE  |

#### Центр занятости населения \*

Выбрать

| Информация по о | обучению |
|-----------------|----------|
|-----------------|----------|

| Регион обучения                   | г Санкт-Петербург                             |
|-----------------------------------|-----------------------------------------------|
| Форма обучения *                  |                                               |
| Выберите                          |                                               |
| Название програм <mark>м</mark> ы | Цифровые инструменты в современном офисе      |
| Описание программы                | В современно мире, который охвачен научно-    |
|                                   | техническим прогрессом в ІТ-сфере, возросли и |
|                                   | требования к умению работать с электронными   |
|                                   | текстовыми документами, обязательными стали   |
|                                   | знания программы для работы с электронными    |
|                                   | таблицами, а также - изготавливать            |
|                                   | презентации. Всему этому, а также основам     |
|                                   | электронного документооборота можно           |
|                                   | научиться, пройдя повышение квалификации по   |
|                                   | программе "Цифровые инструменты в             |
|                                   | современном офисе"                            |

Персональные данные

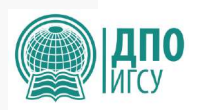

#### Место оказания услуги

Информация по обучению

Подтверждение данных

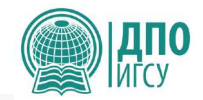

#### Подтверждение данных

- Я согласен на передачу и обработку персональных данных операторами и организациями, осуществляющими обучение в рамках Постановления Правительства Российской Федерации от 13.03.2021 № 369
- Я предупрежден, что в случае, если предоставленные мной данные окажутся ложными, я могу быть привлечен к ответственности в соответствии с законодательством

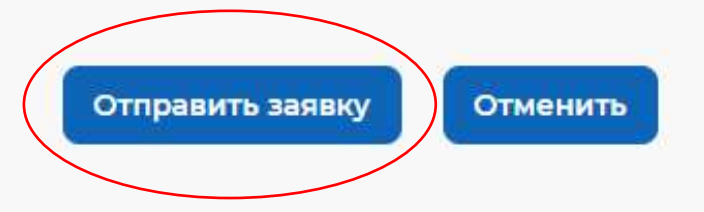

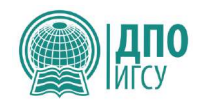

Вам будут приходить письма от **Портал «Работа в России»** info@ranepa-dpo.ru о стадии рассмотрения Вашей заявки:

- Образовательная платформа: Заявка на рассмотрении
- Образовательная платформа: Заявка подана
- Образовательная платформа: требуется прохождение профориентации
- Для дальнейшего рассмотрения заявки после последнего письма Вам необходимо будет явиться в течение 7 рабочих дней в отделение центра занятости населения по адресу, указанному в Вашем письме.

### Проверяйте папку «Входящие» или «Спам»

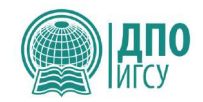

### Образец письма Образовательная платформа: Заявка на рассмотрении

Образовательная платформа: Заявка на рассмотрении Входящие ×

| Портал "Работа в России" | <notify@trudvsem.ru></notify@trudvsem.ru> |  |
|--------------------------|-------------------------------------------|--|
| кому: мне 💌              |                                           |  |

+

| Ð | Z |
|---|---|
|   |   |

| чт   | 31  | мар   | 10.20 | sty. | 4 |  |
|------|-----|-------|-------|------|---|--|
| 21.1 | 0.1 | map., | 10.20 | M    | - |  |

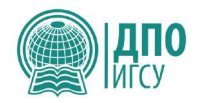

### Образец письма Образовательная платформа: Заявка подана

Образовательная платформа: Заявка подана Входящие х

| Портал "Работа в России" <notify@trudvsem.ru><br/>кому: мне 👻</notify@trudvsem.ru> |                                                                                                    |                                                                                                    |                              | чт, 31 мар., 10:20 | ☆ | • | : |
|------------------------------------------------------------------------------------|----------------------------------------------------------------------------------------------------|----------------------------------------------------------------------------------------------------|------------------------------|--------------------|---|---|---|
|                                                                                    | <ul> <li>▶Logo</li> <li>Уважаемый(ая) Валери</li> <li>Заявка № 000 861 174 201-000</li> <li>находится в статусе "Подана"</li> <li>Центром занятости населени</li> <li>В случае возникновения вопр<br/>«Помощь».</li> <li>Данное письмо сформирован<br/>отвечайте на него!</li> <li>С уважением, портал «Работа)</li> </ul> | Перейти<br><b>ИЯ Олеговна Карпухина!</b><br>01 по обучающей программе "1С". З<br>. Ожидайте рассмотрения заявки<br>ия.<br>росов просьба ознакомиться с разд<br>но автоматически. Пожалуйста, не<br>в России». | и на сайт<br>Заявка<br>делом |                    |   |   |   |
|                                                                                    | По всем возникающим<br>техни<br>Загрузите нац<br>для<br>Сос                                                                                                    | и вопросам вы можете обратиться в<br>ическую поддержку<br><br>ше мобильное приложение<br>я iOS или Android<br>gle play Apple store                                                                            |                              |                    |   |   |   |

ē 2

### Образец письма Образовательная платформа: требуется прохождение профориентации

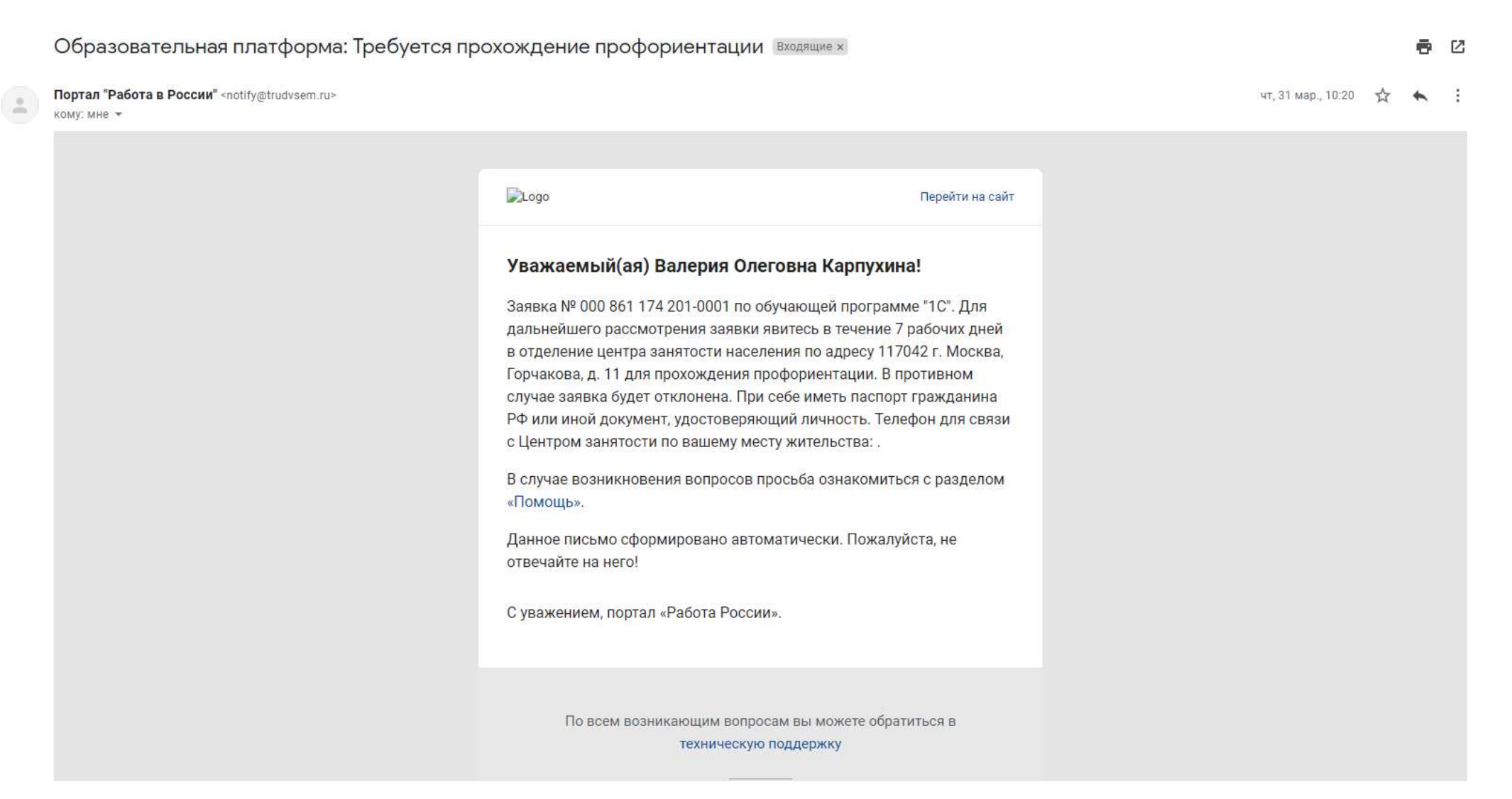

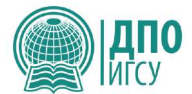

### После одобрения Вашей заявки в Центре занятости населения Вы получите письмо из РАНХиГС в течение следующих суток. Возможно попадет в СПАМ!

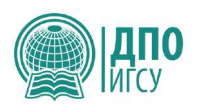

Следуйте инструкции, указанной в письме.

четверг, 26 мая 2022г., 12:34 +04:00 от RANEPA no reply@ranepa.ru:

Добрый день,

Вы оставили заявку на обучение в РАНХиГС на платформе «Работа в России» в рамках федерального проекта «Содействие занятости населения». Для Вас создан личный кабинет слушателя на сайте РАНХиГС по адресу https://my.ranepa.ru/trudysem/ Логин:

Пароль:

Ваше заявление уже размещено в личном кабинете. Для зачисления Вам необходимо:

1. Зайти в личный кабинет.

Заполнить анкету (внести персональную информацию, необходимую для личного дела).

Войти в заявление, заполнить необходимые поля и подать его.

4. Когда заявление будет принято, в личном кабинете появится Ваш договор на обучение. Вам нужно будет зайти в личный кабинет и подписать его в электронной форме.

Внимание! Подать заявление нужно как можно скорее.

Если Вы не подадите заявление и не подпишете договор до начала обучения, мы не сможем зачислить Вас на выбранные даты.

С уважением. РАНХиГС

### В Личном кабинете Вам необходимо заполнить анкету

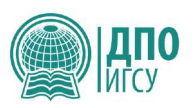

Уважаемый слушатель!

Чтобы подать заявление на обучение:

1. Перейдите по кнопке "Заполнить анкету" и внесите Ваши персональные данные.

2. Вернитесь на главную страницу личного кабинета и нажмите на название программы в таблице заявлений. Вы попадете на страницу заявления.

3. На странице заявления заполните все поля, сохраните заявление и нажмите на "Подписать". После подписания заявление будет направлено на рассмотрение.

4. Когда заявление будет рассмотрено, Вам придет письмо на адрес электронной почты, указанный в анкете.

5. Если в заявление потребуется внести изменения, оно перейдет в статус "Возвращено". Исправьте в нем информацию и подпишите заново. Оно будет передано на рассмотрение повторно.

6. Когда заявление будет одобрено, оно перейдет в статус "Принято" и для Вас будет сформирован договор на обучение. Перейдите по кнопке "Подписать договор" и подпишите его.

Обратите внимание на инструкции на каждой странице.

Если у Вас возникнут вопросы, обратитесь в единый колл-центр или по контактам по программе (контактная информация размещена внизу экрана)

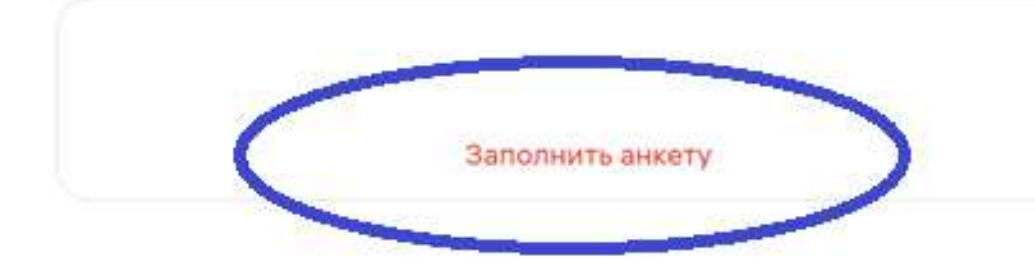

Заключить договор

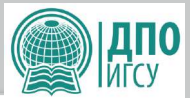

### Необходимо заполнить все данные и загрузить документы:

- паспорт со страницей регистрации
- диплом о высшем или среднем профессиональном образовании
- свидетельство о смене фамилии
- ВАЖНО! Указать в Личном кабинете при подачи заявления сроки набора и тип договора

#### Анкета слушателя

На этой странице Вам необходимо заполнить свою анкету. Данные анкеты используются при формировании заявлений на обучение, а также всех сопутствующих документов (согласие на обработку персональных данных, бланки договоров и т.д.). Для заполнения анкеты сделайте следующее:

1. Заполните поля анкеты своими данными. Обязательные поля отмечены звездочками. Внимание! В анкету потребуется загрузить сканы документов. Чтобы загрузить несколько страниц, объедините их в один. Для этого можно воспользоваться любым онлайн-сервисом объединения pdf (его можно найти по запросу "объединить pdf" в любой поисковой системе) или сделать скриншоты всех страниц, вставить их в документ word и сохранить этот документ в формате pdf.

2. Сохраните анкету.

 При сохранении пропущенные обязательные поля будут подсвечены красным. Когда они будут заполнены и сохранены, появится сообщение "Заполнены все необходимые поля".

4. После заполнения всех обязательных полей Вы сможете подать заявление

Назад в личный кабинет Сохранить

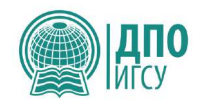

После заполнения анкеты и загрузки документов Центр ДПО в системе рассматривает Вашу заявку и принимает документы. Если что-то не соответствует критериям загрузки документов или в случае иных уточнений Центр ДПО вернет Вашу заявку. На почту Вы получите следующее письмо:

Здравствуйте,

Ваше заявление на обучение в РАНХиГС, поступившее с платформы "Работа в России", возвращено для внесения изменений. В связи с уточнением сроков обучения, возвращаем Вашу заявку. Если Вы согласны на эти даты, просим подтвердить заявку в личном кабинете. Также просим загрузить скан паспорта первую страницу и страницу с регистрацией ОДНИМ ФАЙЛОМ. Пожалуйста, зайдите в Ваш личный кабинет https://my.ranepa.ru/trudvsem/, исправьте данные в анкете или/и заявлении и подпишите заявление заново.

С уважением, РАНХиГС

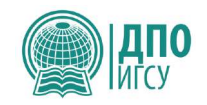

Если все документы загружены, проставлен набор и выбран тип договора, Центр ДПО примет Вашу заявку и отправит договор на подписании. Вы получите следующее письмо:

Здравствуйте,

1

Ваше заявление на обучение в РАНХиГС, поступившее с платформы "Работа в России", принято. Пожалуйста, зайдите в Ваш личный кабинет <u>https://my.ranepa.ru/trudvsem/</u> и подпишите договор на обучение.

С уважением, РАНХиГС

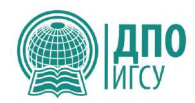

### В Личном кабинете Вам нужно заключить договор

Уважаемый слушатель!

Чтобы подать заявление на обучение:

1. Перейдите по кнопке "Заполнить анкету" и внесите Ваши персональные данные.

2. Вернитесь на главную страницу личного кабинета и нажмите на название программы в таблице заявлений. Вы попадете на страницу заявления.

 На странице заявления заполните все поля, сохраните заявление и нажмите на "Подписать". После подписания заявление будет направлено на рассмотрение.

4. Когда заявление будет рассмотрено, Вам придет письмо на адрес электронной почты, указанный в анкете.

 Если в заявление потребуется внести изменения, оно перейдет в статус "Возвращено". Исправьте в нем информацию и подпишите заново. Оно будет передано на рассмотрение повторно.

 Когда заявление будет одобрено, оно перейдет в статус "Принято" и для Вас будет сформирован договор на обучение. Перейдите по кнопке "Подписать договор" и подпишите его.

Обратите внимание на инструкции на каждой странице.

Если у Вас возникнут вопросы, обратитесь в единый колл-центр или по контактам по программе (контактная информация размещена внизу экрана)

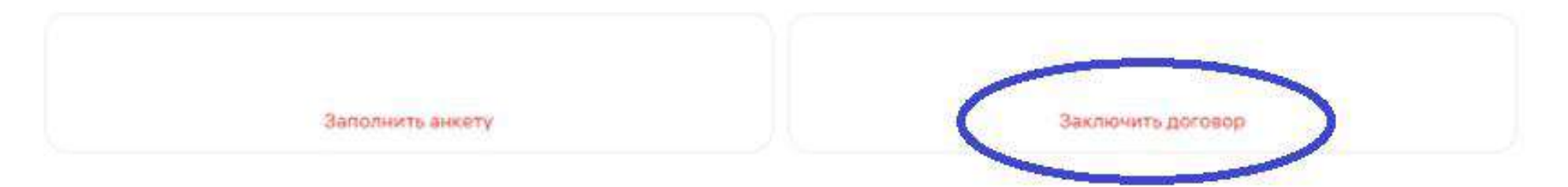

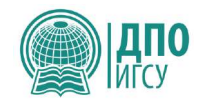

# Подписание договора происходит путем введения кода, который Вам придет на телефон, на экране компьютера

ВАЖНО: печатать и отправлять договор по почте не надо!

------

| Подтвердите операцию             |  |  |  |  |  |
|----------------------------------|--|--|--|--|--|
| This operation will be confirmed |  |  |  |  |  |
| Пароль из СМС Отправить Отмена   |  |  |  |  |  |
| Осталось: 04:28                  |  |  |  |  |  |

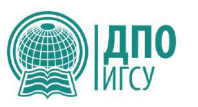

После подписания договора в течение нескольких дней проходит авторизация приказа о зачислении, после чего Вы получаете доступ к Личному кабинету в систему дистанционного образования РАНХиГС <a href="https://lms-dpo.ranepa.ru/my/">https://lms-dpo.ranepa.ru/my/</a>

Логин и пароль Вы получили в первом письме РАНХиГС.

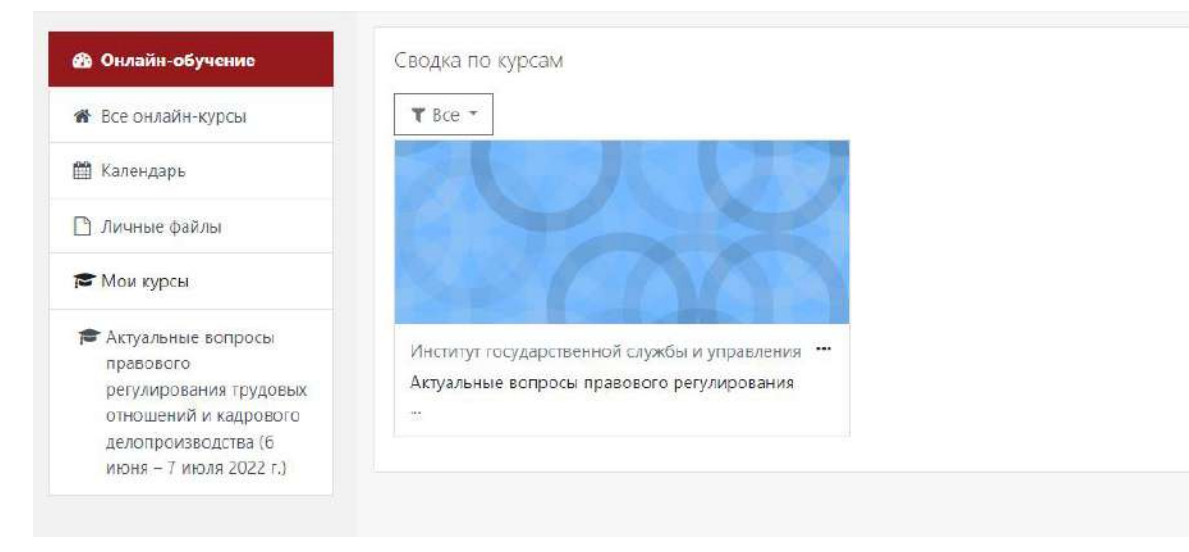

В случае возникновения вопросов просьба обращаться к сотрудникам Центра ДПО ИГСУ РАНХиГС

Ляпко Татьяна Карпухина Валерия

+7 (966) 336-56-17 +7 (499) 956-09-17 +7 (499) 956-07-59